### Инструкция по подготовке мобильных терминалов Лайм

Инструкция по подготовке мобильных терминалов Лайм:

1. Устанавливаем последние доступные обновления для смартфона. (Настройки, О телефоне, Беспроводное обновление) и включаем модуль NFC

2. Настраиваем часовой пояс в соответствии с местонахождением объекта установки БПС. (Настройки, Дата и Время)

3. Изменяем время работы экрана на 30 секунд. (Настройки, Экран, Спящий режим) и отключаем GPS.

4. Заходим в Play Маркет, вводим данные Google аккаунта.

#### 5. Скачиваем и устанавливаем приложения:

Мобильный оператор (настройка) (для скачивания на маркете)

Мобильное приложение "Информация о клиенте" для пользователей (LimeInfo) (для скачивания на маркете)

Last update: 09:05 public:doc:instrukcija\_nastrojki\_mobilnyx https://wiki.lime-it.ru/doku.php/public/doc/instrukcija\_nastrojki\_mobilnyx?rev=1643101518 25/01/2022

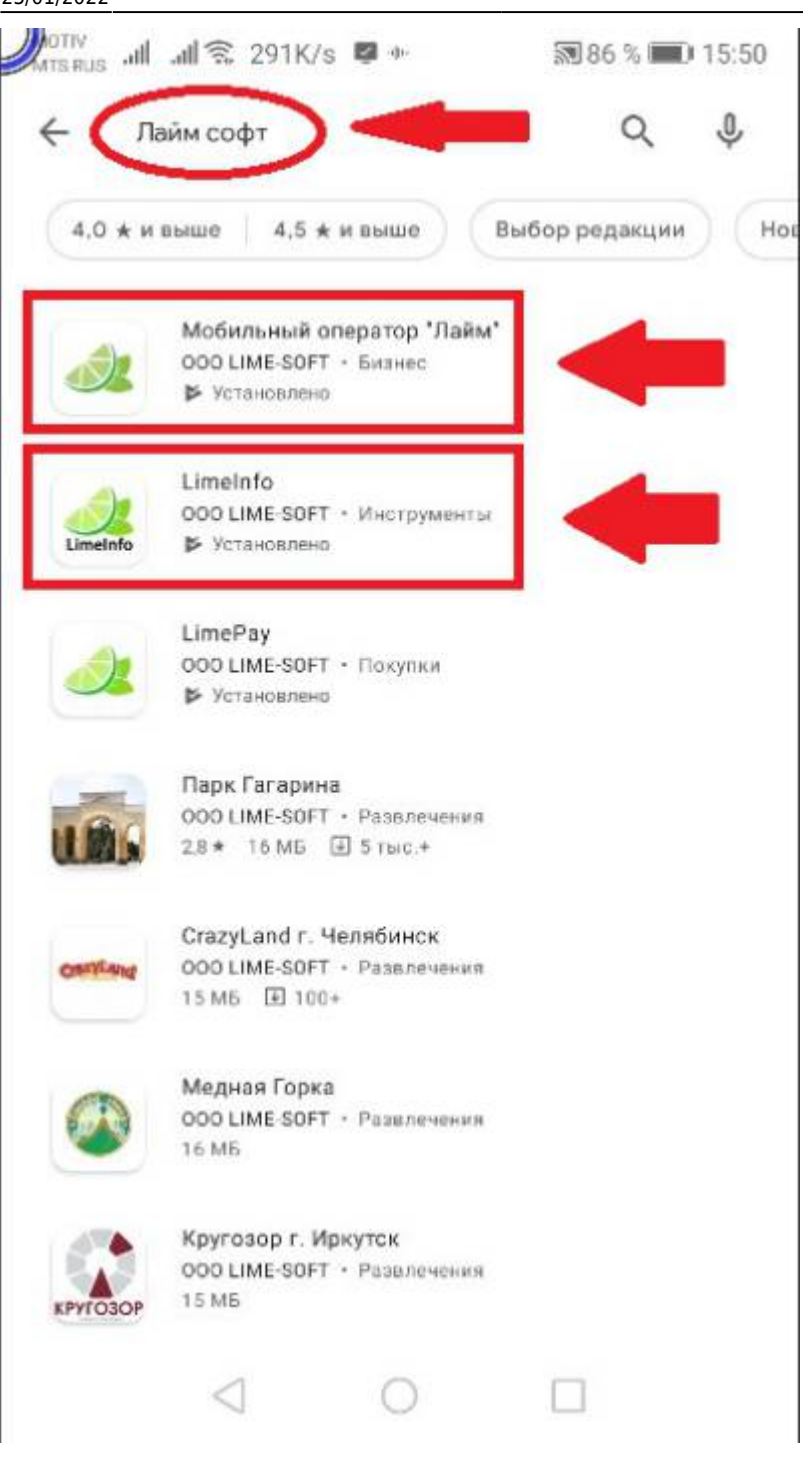

6. Скачиваем и устанавливаем приложение AnyDesk Remote Control:

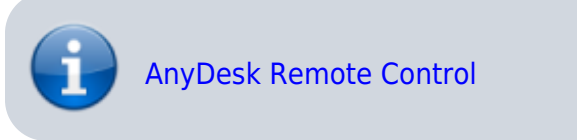

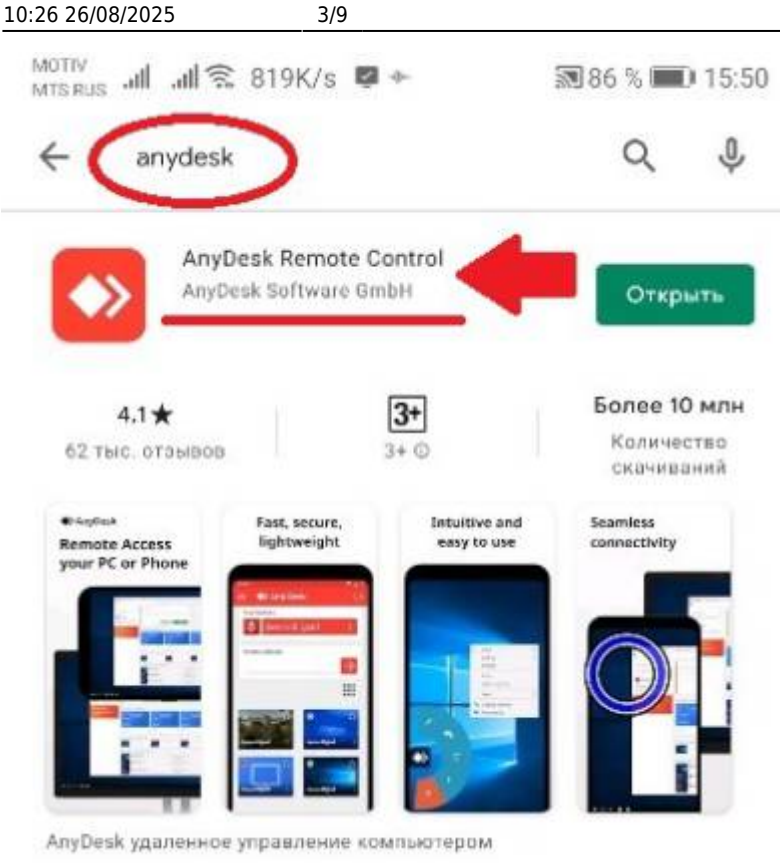

#### Данные AnyDesk ID отражаем в Паспорте Объекта:

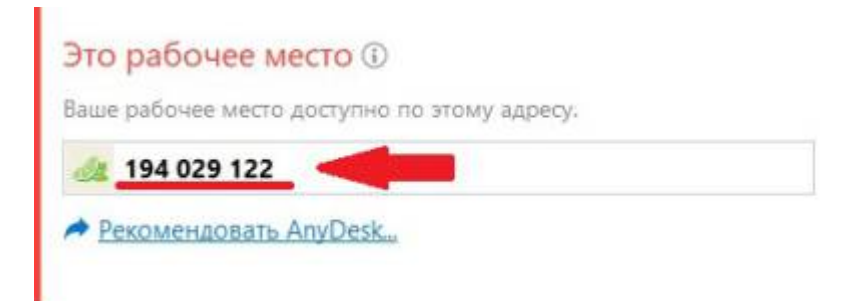

## 7. Заходим в настройки Мобильного оператора и настраиваем программу в зависти от ТЗ. Время авто прохода рекомендую устанавливать 8 секунд.

8. Далее заходим в настройки, в пункте приложения отключаем и удаляем все не используемые программы.

- Диск
- Карты
- Контакты
- Поиск
- Сервисы Google Play
- Телефон
- Chrome
- Duo
- Gmail
- Google

Last update: 09:05 public:doc:instrukcija\_nastrojki\_mobilnyx https://wiki.lime-it.ru/doku.php/public/doc/instrukcija\_nastrojki\_mobilnyx?rev=1643101518 25/01/2022

- Google Фото
- Google Play Музыка
- Google Play Фильмы
- Hangouts
- SMS/MMS
- YouTube

#### 9. Закрываем все работающие приложения.

#### 10. Заходим в настройки и запускаем "Детский режим".

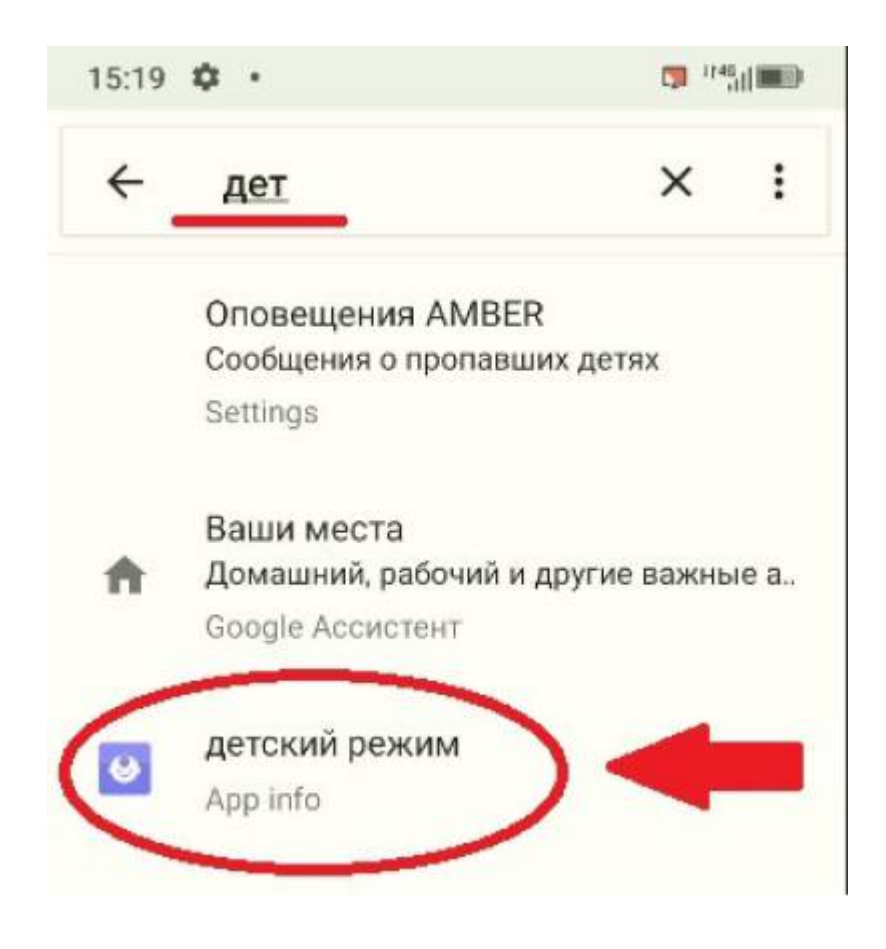

#### 11. Придумываем и вводим пароль или вводим уже существующий".

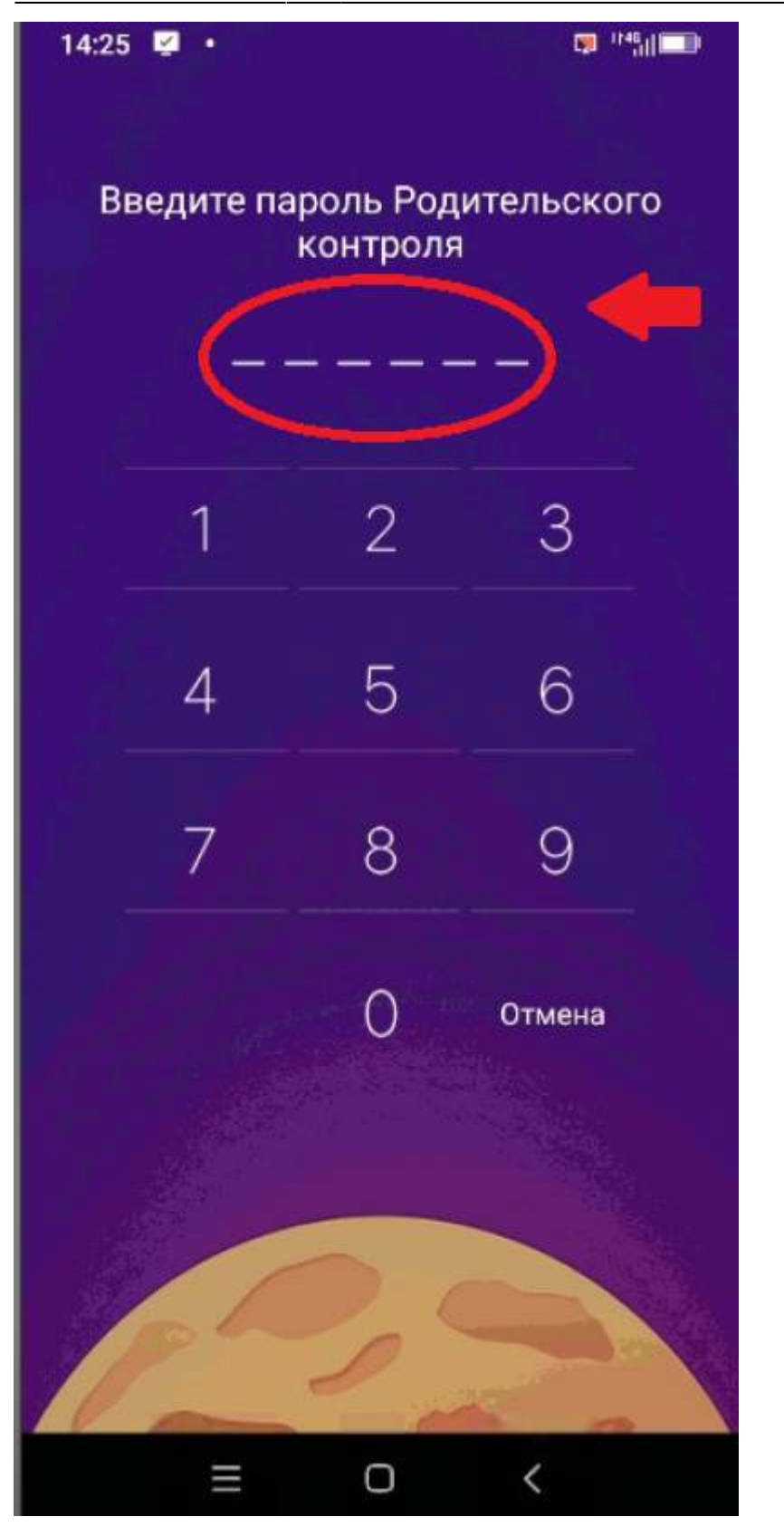

12. Заходим в настройки.

Last update: 09:05 public:doc:instrukcija\_nastrojki\_mobilnyx https://wiki.lime-it.ru/doku.php/public/doc/instrukcija\_nastrojki\_mobilnyx?rev=1643101518 25/01/2022

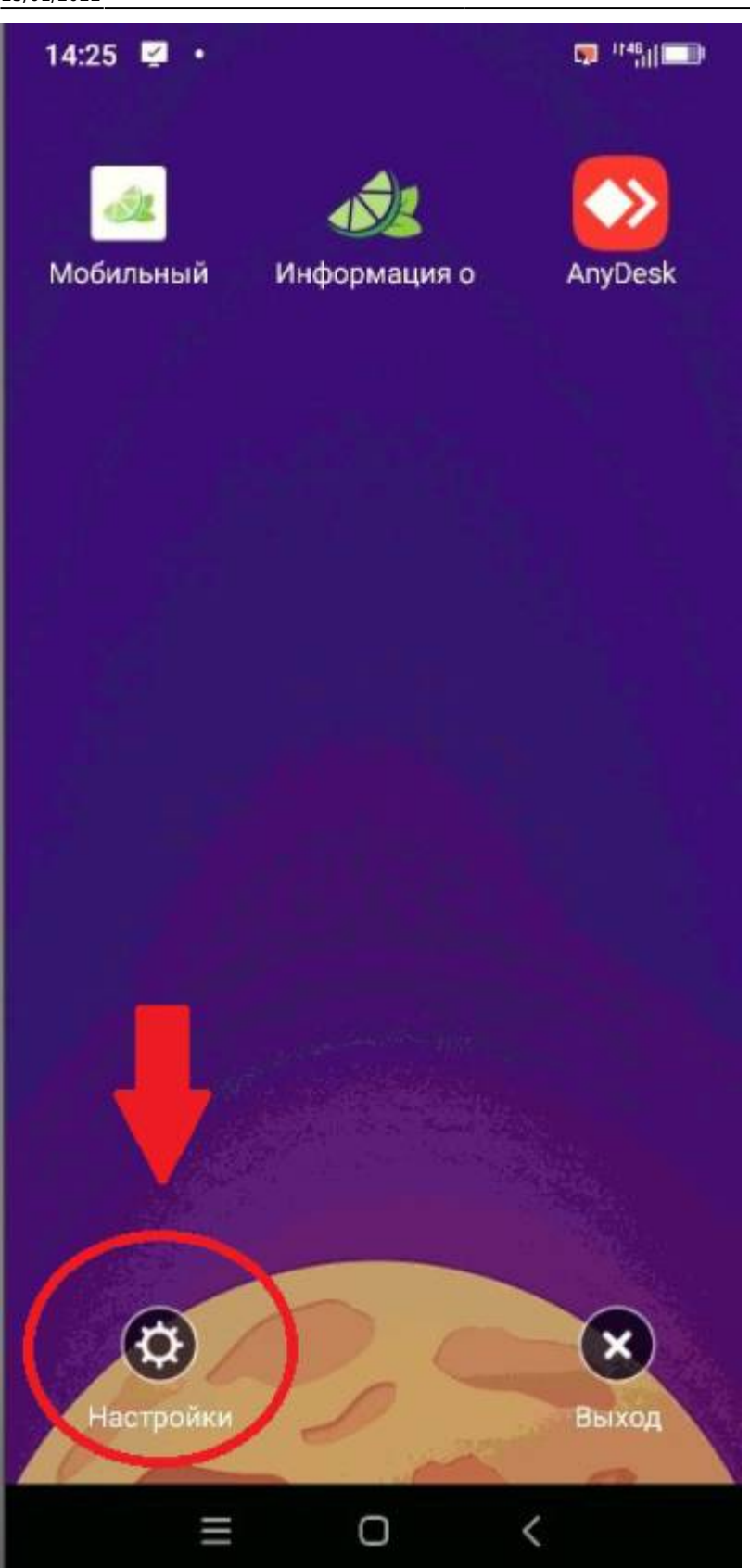

## 13. Изменяем продолжительность использования на "Безлимит", также выбираем "Безлимит" в ограничении передачи данных и включаем

#### передачу данных.

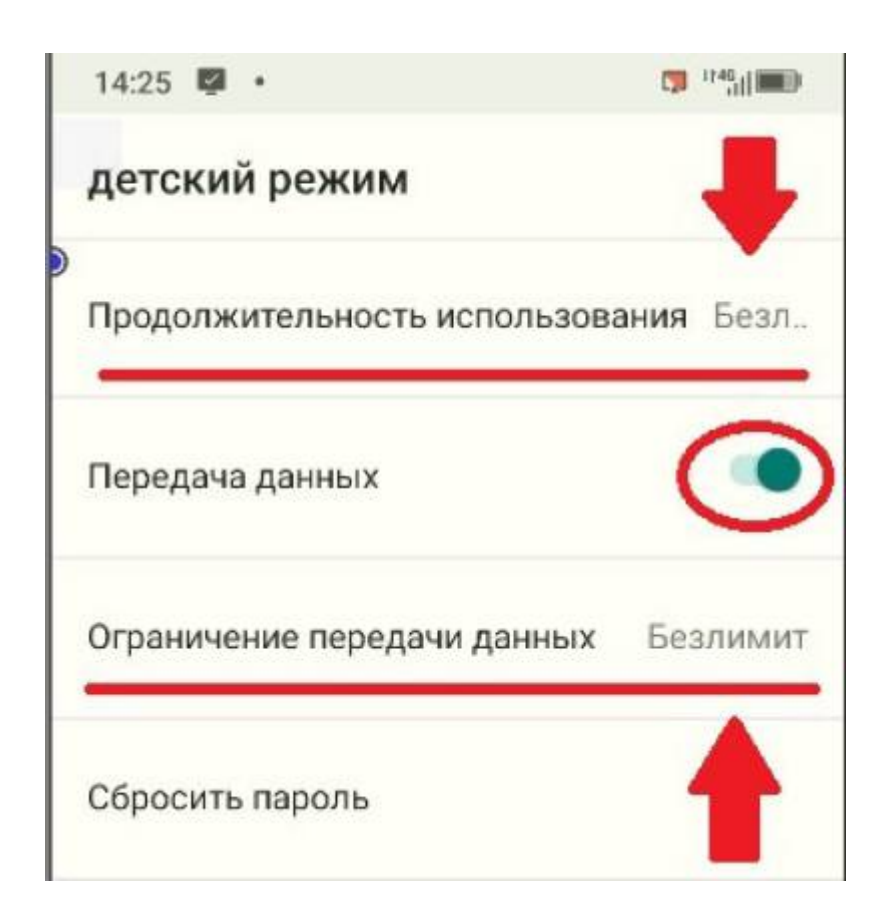

14. Убираем галочки со всех приложений, кроме трех нужных нам (Лайм оператор, Лайм инфо и AnyDesk).

Last update: 09:05 public:doc:instrukcija\_nastrojki\_mobilnyx https://wiki.lime-it.ru/doku.php/public/doc/instrukcija\_nastrojki\_mobilnyx?rev=1643101518 25/01/2022

| 18:13 📓 •     |                       | 🗊 <sup>1146</sup> all 📰 |
|---------------|-----------------------|-------------------------|
| детский режим |                       |                         |
| -             |                       |                         |
| Þ             | Видео                 |                         |
| 0             | Набор инструментов    |                         |
| allas         | Диктофон              |                         |
| đ             | Мобильный оператор    |                         |
| 00            | Клонирование телефона |                         |
| 0             | Play Музыка           |                         |
| sos           | SOS вызов             |                         |
| 9             | Карты                 |                         |
|               | ≡ 0 <                 |                         |

## 15. После перезагрузки смартфона, система должна загрузиться в режиме киоска с тремя доступными программами (Мобильный оператор,

#### Информация о клиенте и AnyDesk).

# 16. После всех манипуляций заходим в Мобильный оператор, регистрируем смартфон в нужной инсталляции, проверяем работоспособность.

public, doc

From: https://wiki.lime-it.ru/ -

Permanent link: https://wiki.lime-it.ru/doku.php/public/doc/instrukcija\_nastrojki\_mobilnyx?rev=1643101518

Last update: 09:05 25/01/2022

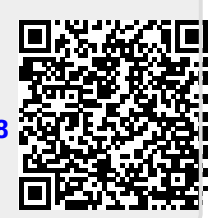